# MSS: Adjusting an Employee's Pay Class

A pay class, such as hourly, salary or contract, can be added or adjusted in an employee's personal information in Manager Self Service (MSS). The pay class section of an employee's personal information contains current and historical information about the pay classes that have been assigned to the employee's record.

When changing a pay class assignment, it is important to assign the next pay period for the time frame when the new pay class will begin. Do not attempt to change a pay class in the current period.

### **Accessing Employee Pay Class Information**

To access an employee's personal information in MSS, type all or part of the employee's name in the Find field. Locate and click the employee's name in the Search window to open the time card for that employee.

| Search field             | Search window  |            |    |      |       |           |           |
|--------------------------|----------------|------------|----|------|-------|-----------|-----------|
| Manager 🤇                | Search         |            |    |      |       |           |           |
| Find: Ack                | Excel Print Pr | eview      |    | Clea | ar    |           |           |
| Process Payroll          | East Name      | First Name | MI | ID   | Badge | Pay Class | Division  |
| Daily Operations         | Ackerman       | Bailey     | L  | 1254 | 1254  | HRL       | Michicare |
| ② Dashboard              | Ackman         | Makayla    | R  | 9006 | 9006  | HRL       | Michicare |
| Time Card Summary (Previ | ou Grimsby     | Mackenzie  | Y  | 5270 | 5270  | CON       | Michicare |
| Curre                    | ent            |            |    |      |       |           |           |
| 1099 Time Card Summary ( | (Pr            |            |    |      |       |           |           |
| 1099 Time Card Summary ( | (Ci            |            |    |      |       |           |           |
| 🔅 Time Off               |                |            |    |      |       |           |           |

Using the Pages drop-down list, select the Personal Information page.

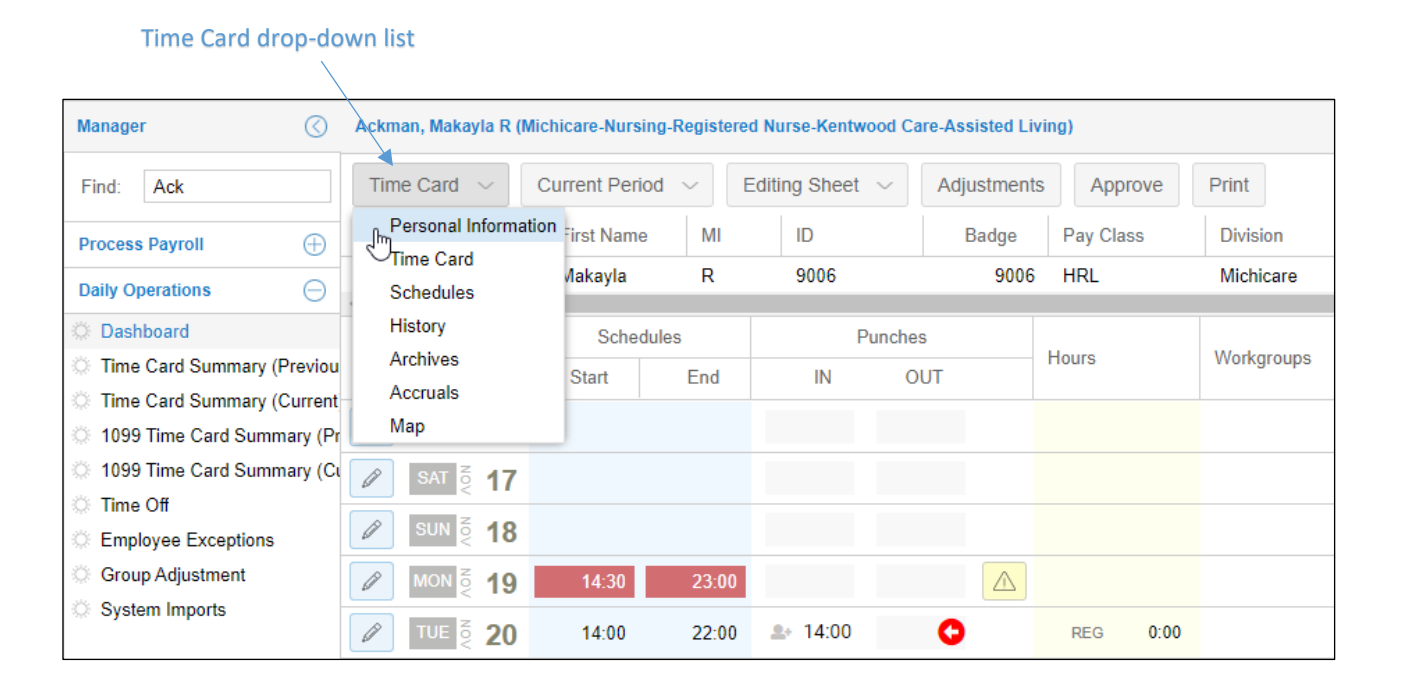

| Manager 🔇                   | Ackman, Makayla R (Mi | chicare-Nu | rsing-Registered Nurse-Kenty | wood Care-Assisted Livi | ng)       |
|-----------------------------|-----------------------|------------|------------------------------|-------------------------|-----------|
| Find: Search Employee       | Personal Information  | n ~        | Basic 🗸                      |                         |           |
| Process Payroll             | Last Name             | First N    | Basic                        | Badge                   | Pay Class |
| Daily Operations            | Ackman                | Makay      | Personal                     | 9006                    | HRL       |
|                             | •                     |            | Private                      |                         |           |
| 🔅 Dashboard                 |                       |            | Address                      |                         |           |
| Time Card Summary (Previou) | Last Name:            | Acki       | Custom Fields                |                         |           |
| Time Card Summary (Current  | First Name:           | Mak        | Rate of Pay                  |                         |           |
| 1099 Time Card Summary (P   | Middle Initial:       | R          | Workgroup                    |                         |           |
| 1099 Time Card Summary (C   | ID Number:            | 900        | Active Status                |                         |           |
| Time Off                    | ib Number.            | 5000       | Hourly Status                |                         |           |
| 2% Time Oil                 | Badge:                | 900(       | Pay Class                    |                         |           |
| Employee Exceptions         |                       |            | nuy olass                    |                         |           |
| C Group Adjustment          | Pay Class:            | HRL        | Employee Editing Sheet       |                         |           |
| © System Imports            | Pay Class Eff. Date:  | Thu A      | Templates                    |                         | Photo:    |

To access pay class information, use the Sections drop-down list to select Pay Class.

The employee's current pay class and the date that pay class was effective is displayed in the Pay Class section. All previous pay classes and their effective dates are displayed in the Historical field.

|                                 | Personal Information $\checkmark$ Pay Class $\checkmark$ |                              |                                |                            |                               |                                  |           |
|---------------------------------|----------------------------------------------------------|------------------------------|--------------------------------|----------------------------|-------------------------------|----------------------------------|-----------|
|                                 | Last Name                                                |                              | First Name                     | MI                         | ID                            | Badge                            | Pay Class |
|                                 | Ballantine                                               |                              | Kimberly                       | Ν                          | 9001                          | 9001                             | HRL       |
| Click to add a new<br>pay class | Change                                                   | Pay Class                    |                                |                            |                               |                                  |           |
|                                 | Current                                                  |                              |                                |                            |                               |                                  |           |
| Current pay class               | Adj                                                      | Pay Class                    |                                |                            | Effective                     | Comments                         |           |
|                                 |                                                          | HRL                          |                                |                            | Thu Aug-16 18                 |                                  |           |
|                                 | Historical                                               |                              |                                |                            |                               |                                  |           |
| Previous nav class              | Adj                                                      | Pay Class                    |                                |                            | Effective                     | Comments                         |           |
|                                 | CON                                                      |                              |                                | Thu Mar-01 18              |                               |                                  |           |
| Pay period dates                | Previous<br>Thu Nov-<br>Thu Nov-                         | Pay Period<br>01 18<br>15 18 | Curren<br>Fri Nov-<br>Fri Nov- | t Pay Pe<br>16 18<br>30 18 | riod Next<br>Sat De<br>Sat De | Pay Period<br>c-01 18<br>c-15 18 |           |

### **Changing a Pay Class Assignment**

| Personal Informati | ion 🗸 Pay        | Class $\sim$ |      |  |
|--------------------|------------------|--------------|------|--|
| Last Name          | First Name       | MI           | ID   |  |
| Pallantina         | 12 million and a | N            | 0004 |  |
| Dallanune          | Kimberiy         | N            | 9001 |  |
|                    | Kimberiy         | N            | 9001 |  |
| Change Pay Clas    | Kimberiy         | N            | 9001 |  |

To change an employee's pay class, click the **Change Pay Class** button.

In the Assign New Pay Class window, select the new pay class and pay period the class will be effective.

**Important Note:** When changing a pay class assignment, it is important to select **Next Period** as the time frame when the change will take place. **Do not attempt to change a pay class in the current period.** 

| Assign New Pay Class | $\otimes$   |
|----------------------|-------------|
| Properties           |             |
| Pay Class:           | SAL 🗸       |
| Effective Beginning: | Next Period |
| Notes:               |             |
|                      |             |
|                      |             |
|                      |             |
|                      |             |
|                      |             |
|                      | Ok Cancel   |

The new pay class will appear in the Current field and the previous pay class drops down to the Historical field. Although the new pay class is listed in the Current field, the pay class will not be applied by the system until the date listed in the Effective field, which indicates the date the next pay period begins.

| New pay      | Change               | Change Pay Class |                                |               |                      |                |  |                          |
|--------------|----------------------|------------------|--------------------------------|---------------|----------------------|----------------|--|--------------------------|
|              | Current              |                  |                                |               |                      |                |  | Date when                |
|              | Adj                  | Pay Class        |                                | Effective     |                      | Comments       |  | new pay class<br>will be |
| class        |                      | SAL              |                                | Sat Dec-01 18 |                      |                |  | applied                  |
|              | Historica            | I.               |                                |               |                      |                |  |                          |
| Previous pav | Adj                  | Pay Class        |                                | Effect        | ive                  | Comments       |  |                          |
| class        |                      | HRL              |                                | Thu Aug       | 16 18                |                |  |                          |
|              | Ø                    | CON              |                                | Thu Mar       | 01 18                |                |  |                          |
|              | Previou              | s Pay Period     | Current Pay Pe                 | eriod         | Next Pa              | y Period       |  |                          |
|              | Thu Nov-<br>Thu Nov- | -01 18<br>-15 18 | Fri Nov-16 18<br>Fri Nov-30 18 |               | Sat Dec-<br>Sat Dec- | 01 18<br>15 18 |  |                          |

Let's suppose the current date of the database you're using here is Nov. 20. The way the system is set up, the 'Salary' pay class shows up in the *Current* portion of the screen, even though it isn't actually "current." That Salary pay class won't take effect until Dec. 1. Now through Nov. 30, the 'HRL' pay class remains in effect.

## Adjusting a Current Pay Class

A current pay class can be adjusted using the pencil icon, but the adjustment will not be retained in the historical record. Use the pencil icon to correct any mistakes in the pay class assignment.

| Adjust Current Pay Class Settings |                                                                                                    |   |  |  |  |
|-----------------------------------|----------------------------------------------------------------------------------------------------|---|--|--|--|
| Properties                        |                                                                                                    |   |  |  |  |
| Note:                             | Changes in this area will not<br>maintain historical records. Unless<br>you are simply repairing a mistake,<br>select the "New Pay Class" button<br>in the toolbar above. |   |  |  |  |
| Pay Class:                        | SAL ~                                                                                                    |   |  |  |  |
| Effective Date:                   | Sat Dec-01 18                                                                                                    |   |  |  |  |
| Notes:                            |                                                                                                    |   |  |  |  |
|                                   | Ok Cance                                                                                                    | ! |  |  |  |

#### Adjusting or Removing a Historical Pay Class

Adjusting or removing a historical pay class assignment should only be performed for an assignment that was made in error. Corrections should be made before pay period data has been sent to payroll.

To adjust a pay class assignment, click the pencil icon for an historical pay class to open the Adjust Historical Pay Class Information window.

|              | Historica                      | I            |                                |                |                      |
|--------------|--------------------------------|--------------|--------------------------------|----------------|----------------------|
| $\backslash$ | Adj                            | Pay Class    |                                | Effective      | Comments             |
|              |                                | HRL          |                                | Thu Feb-22 18  |                      |
|              | Previou                        | s Pay Period | Current Pay Pe                 | eriod Next     | Pay Period           |
|              | Thu Nov-01 18<br>Thu Nov-15 18 |              | Fri Nov-16 18<br>Fri Nov-30 18 | Sat D<br>Sat D | ec-01 18<br>ec-15 18 |

Change the pay class or assignment date for the pay class in the available fields. Remove the pay class from the historical field by enabling the Remove this Historical Entry check box.

| Adjust Historical Pay Cla | ss Information | $\otimes$ |                  |
|---------------------------|----------------|-----------|------------------|
| Properties                |                |           |                  |
| Pay Class:                | HRL            | ~         |                  |
| Assignment Date:          | Thu Aug-16 18  |           |                  |
| Notes:                    |                |           | Enable to remove |
| Remove this Historical    | Entry:         |           | entry            |
|                           | Ok             | Cancel    |                  |

©2023 Attendance on Demand, Inc. All rights reserved. Attendance on Demand is a registered trademark of Attendance on Demand, Inc. (AOD). Nothing contained here supersedes your obligations under applicable contracts or federal, state and local laws in using AOD's services. All content is provided for illustration purposes only.